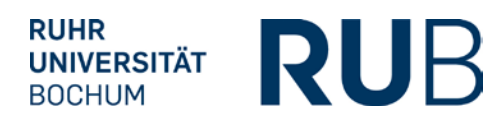

## INSTALLATIONSANLEITUNG CITRIX XENAPP FÜR WINDOWS

## 1. DEINSTALLIEREN DER ALTEN INSTALLATIONEN

Wenn keine Citrix-Version auf Ihrem PC installiert ist, können Sie direkt zu Punkt 2. gehen.

Bevor der aktuelle Client installiert wird, sollten alle alten Clients in der Systemsteuerung deinstalliert werden.

 $\rightarrow$  Systemsteuerung  $\rightarrow$  Programme  $\rightarrow$  Programme und Features

Dort müssen alle Installationen der "Citrix Program Neighbourhood", des "Citrix XenApp Plugin für gehostete Anwendungen" sowie ggf. anders benannte "ica-Verbindungen" deinstalliert werden.

## Achtung:

Hierbei kann es ja nach Alter des Clients zu Fehlermeldungen kommen. In diesem Fall bietet die Firma Citrix ein Clean-Up Utility an. Dieses Tool muss lokal abgelegt werden und als Administrator gestartet werden (Rechte Maustaste  $\rightarrow$  Als Administrator ausführen). Anschließend folgen Sie bitte den Anweisungen zum Entfernen der alten Clients (englische Sprachführung).

Das Clean-Up Tool ist hier verfügbar: https://support.citrix.com/article/CTX137494

## 2. INSTALLTION DES CITRIX RECEIVER

Der Citrix Receiver wird entweder per ACMP verteilt oder kann alternativ hier https://www.citrix.de/downloads/citrix-receiver/legacy-receiver-for-windows/receiver-for-windows-49LTSR.html in der aktuellen Version für Microsoft Windows heruntergeladen werden.

Nach dem Download kann dann die Setup-Datei ausgeführt werden.

Nach dem Ende der Installation wird nach einer Server- oder E-Mail-Adresse gefragt. Hier tragen Sie bitte folgende URL ein https://xenapp.uv.ruhr-uni-bochum.de/citrix/xenapp

Sie können sich nun mit Ihrer Login am Citrix Receiver anmelden. Als Domäne muss ruhr-uni-bochum ausgewählt werden.

| Ŷ |
|---|
| ~ |
|   |
|   |
|   |

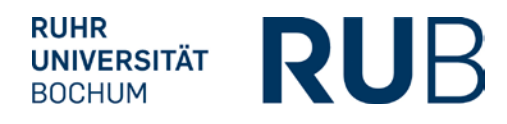

Sollten Sie Ihre gewünschte Anwendung nicht direkt sehen, so können Sie auf das ",+" im Citrix Receiver-Fenster klicken und dort dann Ihre Anwendung (z.B. POS) auswählen.

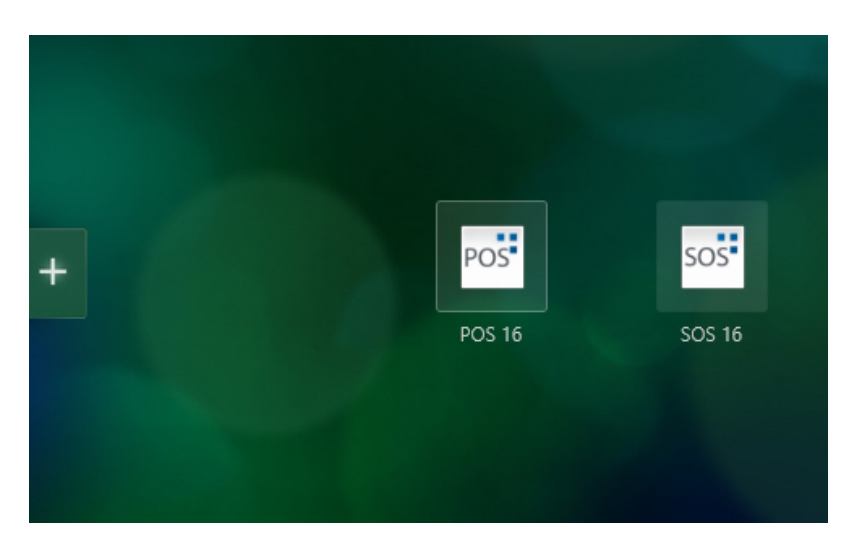

Diese wird dann dem Citrix Receiver Hauptfenster hinzugefügt, von wo aus die Anwendung dann gestartet werden kann. Nach dem ersten Start einer Anwendung wird diese auch dem Windows-Startmenü hinzugefügt, von wo aus Sie diese direkt starten können, ohne vorher den Citrix Receiver öffnen zu müssen.